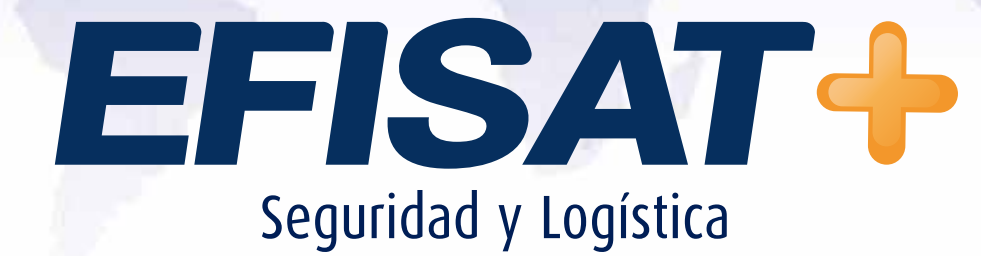

# **GRABACIÓN MANUAL DEL BOOTLOADER**

Versión: 2.0 Noviembre 2013 © Efisat. Todos los derechos reservados

#### GRABACIÓN MANUAL DEL BOOTLOADER, DEL FIRMWARE DEL CONTADOR Y ASIGNACIÓN DEL ID DE LA PLACA

Antes de empezar se deberá disponer de los archivos "boot.hex" correspondiente al bootloader y "binpro.bin" correspondiente a la versión de firmware del contador a instalar. También se deberá disponer del "USB DEBUG ADAPTER" para el copiado del bootloader con la herramienta "MCUProductionProgrammer" de Silicon Lab y el cable serial para el copiado del firmware con la herramienta "GrabadorCP". Los mismos se pueden ver a continuación:

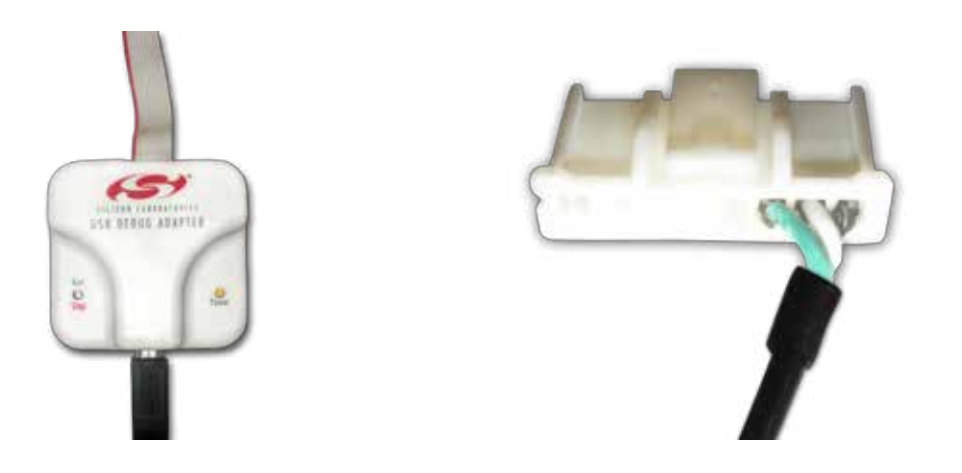

# **COPIADO DEL BOOTLOADER**

**PASO 1:** conectar el "USB DEBUG ADAPTER" a la placa tal cual se muestra en la imagen y al puerto USB de la PC, alimente la placa y ejecutar la herramienta "MCU Production Programmer" que se instala con el Silicon Laboratories IDE.

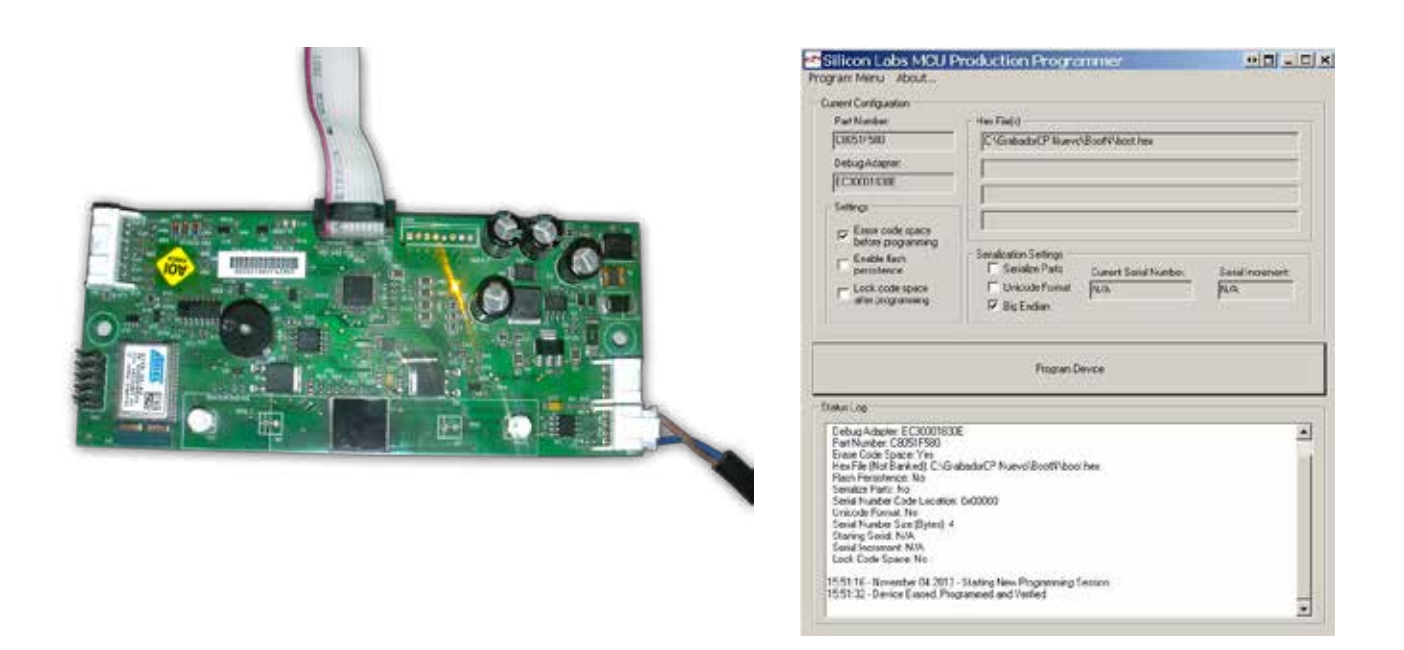

N EN MONEDERO BRD - CONEXIÓN MONEDERO CON EQUIPO U+ - INSTRUCTIVO PARA LA INSTALACIÓN

EFISAT

**PASO 2:** Dentro del menú "Program Menu" elegir la opción "Configure Programming Information" y se abrirá la siguiente ventana cuyas casilla deben ser seteadas tal cual se muestran en la siguiente imagen y luego presione el botón "Accept Settings":

| Part Number:   | Hex File Location(s)                                                                                                    |                                                                                                    |                                                                                                    |  |
|----------------|----------------------------------------------------------------------------------------------------|----------------------------------------------------------------------------------------------------|----------------------------------------------------------------------------------------------------|--|
| C8051F580 💌    | Not Banked: C:\GrabadorCP Nuevo\BootN\boot.hex                                                                                                    |                                                                                                    |                                                                                                    |  |
| Debug Adapter: | Common+Bank1:                                                                                                    |                                                                                                    |                                                                                                    |  |
| EC30001830E    | Common+Bank2:                                                                                                    |                                                                                                    |                                                                                                    |  |
|                | Common+Bank3:                                                                                                    |                                                                                                    |                                                                                                    |  |
| Settings       | Serialization Settings<br>Serialize Unicode Parts Format Format<br>Starting Serial Number:<br>Serial Number Size:<br>4 Bytes (Unicode 16)<br>Max Serial Number:<br>4294967295 | Current Serial Number:<br>0<br>Serial Increment:<br>1<br>Serial Number<br>Code Location (Hex)<br>00000<br>Number of Parts in<br>Serial Range:<br>4294967295 | Action Log<br>Log ActionsTo File<br>I Append To Existing Log<br>Log File Name:<br>MCUProgramLog.txt |  |

**PASO 3:** Concluido los dos paso anteriores presione el botón "Program Device" y aguarde a que el bootloader sea grabado en la memoria del micro. Finalizado el proceso de grabación puede leerse en la información del Log, como se muestra en la siguiente imagen, "Device Erased, Programmed and Verified" lo cual nos indica que la grabación fue exitosa.

| PartNumber                                                                                                    | Hint Fails                                                                                                    |
|----------------------------------------------------------------------------------------------------|----------------------------------------------------------------------------------------------------|
| C8051/500                                                                                                    | C.VGrabadaCP Nuevo/BootNiboot.hex                                                                                                    |
| Debug Adapter:<br>EC30001630E                                                                                                    |                                                                                                    |
| Settega                                                                                                    |                                                                                                    |
| Enable Sach                                                                                                    | Senatication Stollings                                                                                                    |
| Lock tode space<br>after programming                                                                                                    | Contraction Sensitive Sensitive Sen |
|                                                                                                    |                                                                                                    |
| duis Lorg                                                                                                    |                                                                                                    |
| Desig Anapere 12 John Tol<br>Parl Nuelber (EDSTFSB)<br>Fanie Code Spacer Yei<br>Hein Tie (Not Banked): C. Go<br>Parls Persitence: No<br>Sendite Parts: No<br>Send Hundre Code Location<br>Unicode Family Not<br>Send Nuclear Scie (Byte): 4<br>Send Parlote Scie (Byte): 4<br>Send Parlote Scie (Byte): 4<br>Send Parlote Scie (Byte): 4<br>Send Parlote Scie (Byte): 4 | alaadarCP NuuvoVBootNiloothee<br>v Ge00000                                                                                                    |
| 5-51-16 - November 04 2013                                                                                                    | - Stating New Programming Section                                                                                                    |
| 551.32 - Device Erased, Pro                                                                                                    | gammed and Verified                                                                                                    |

### COPIADO DEL FIRMWARE Y ASIGNACIÓN DEL ID DE LA PLACA

**PASO 1:** conectar el cable serial a la placa tal cual se muestra en la imagen y al puerto COM de la PC o en su defecto al puerto USB utilizando un conversor serial-USB, pero todavía NO alimentar la placa. Ejecutar la herramienta "GrabadorCP" previamente instalada. Asegúrese de que la versión del firmware a grabar (archivo binpro.bin) se encuentre dentro de la carpeta donde se encuentra alojada la herramienta.

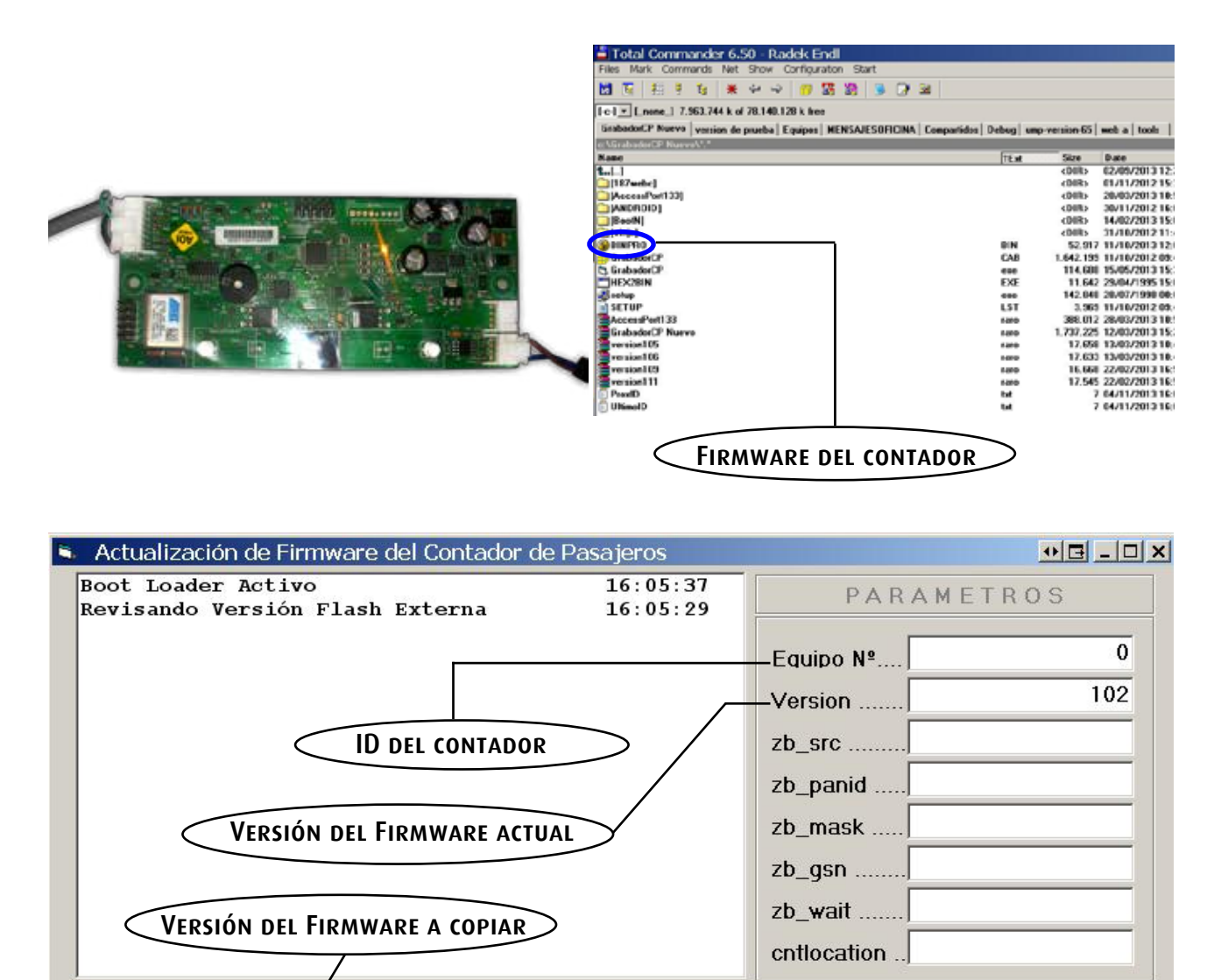

#### Boot Loader Activo

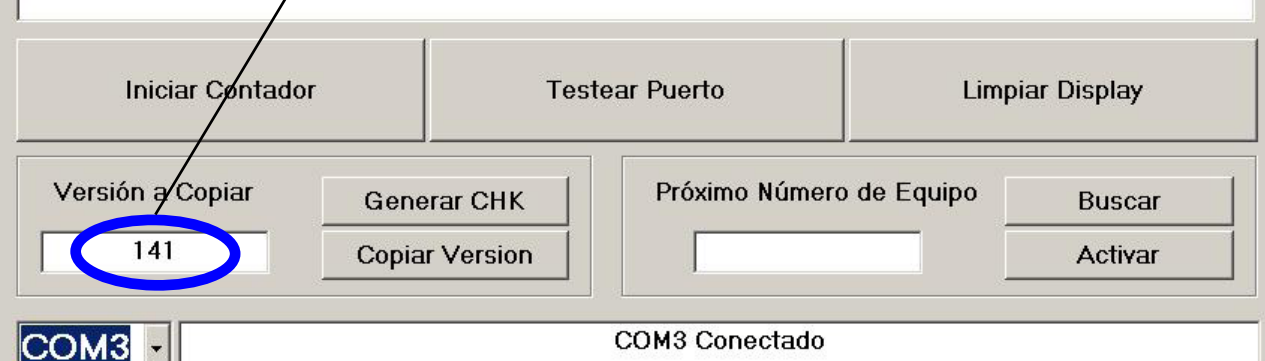

UCTIVO PARA LA INSTALACIÓN

#### EFISA Seguridad y L

Como puede verse la herramienta consta de una lista desplegable que nos permite elegir el puerto COM a utilizar para comunicarnos con el contador y de una serie de botones cuyas acciones se explicarán a continuación.

El cuadro de texto "Versión a copiar" nos muestra el numero de versión del firmware que se quiere copiar. Asegúrese para esto que el archivo "binpro.bin" se encuentre en la carpeta de la herramienta. Si el archivo se encuentra dentro de la carpeta y dentro del cuadro de texto se visualiza un cero (0) es probable que el ese archivo no tenga generado su checksum. De ser así presione el botón "Generar CHK" para generarlo con lo cuál ahora sí deberá aparecer la versión del firmware dentro del cuadro de texto.

En la esquina superior derecha puede verse una serie de cuadro de textos que nos muestra el valor de los parámetros correspondientes a la placa a grabar una vez que la misma es alimenta. En la imagen puede verse que ese contador todavía no tiene asignado un ID pero si tiene grabada una versión de firmware (en este caso la 102).

Los pasos a seguir entonces son los siguientes:

**PASO 1:** Alimentar el contador una vez que el mismo se encuentre conectado al puerto de la PC, habiendo seleccionado correctamente dicho puerto en la lista desplegable.

**PASO 2:** Si el contador no tiene todavía un ID asociado, presione el boton "Buscar" que se encuentra en la parte inferior derecha de la herramienta para que la herramienta se conecte a la base (asegúrese de tener conexión a Internet) y devuelva el siguiente ID disponible el cual aparecerá en el cuadro de texto "Próximo Número de Equipo". Una vez que el número aparezca presione el botón "Activar" para que dicho número sea asignado a la placa (notar que el valor del cuadro de texto "Equipo N°" correspondiente a los parámetros de la placa fue actualizado, en la imagen siguiente puede verse que el ID de la placa paso a ser 203).

| Actualización de Finneware del Concador de Patajaros el Disc |                      |                                       | Actualización de l'immune del Contador de Pasajeros   |                      |                                        |  |
|--------------------------------------------------------------|----------------------|---------------------------------------|-------------------------------------------------------|----------------------|----------------------------------------|--|
| Boot Loader Activo<br>Revisando Versión Flash Este           | 16:05:37<br>36:05:29 | PARAMETROS                            | Boot Loader Activo<br>Revisando Versión Flash Erterna | 16:05:37<br>16:05:29 | PARAMETRON                             |  |
|                                                              |                      | Enuipo N* 0<br>Verson 102<br>zb_ste   |                                                       |                      | Equipo N* 203<br>Version 102<br>zb_stc |  |
| Boot Loader Activo                                           |                      |                                       | Boot Loader Activo                                    |                      |                                        |  |
| Iniciar Contador                                             | Testear Puorto       | Linplar Display                       | Iniciar Contador                                      | Testear Paerto       | Limpiar Display                        |  |
| Versión a Copiar<br>141 Gones<br>Copiar                      | ar CHK Pröxmo N      | Umero de Equipo Buscar<br>203 Activar | Versión a Copiar General C<br>141 Copiar Ver          | HK Pròsano N         | úmero de Equipo                        |  |
| COM3                                                         | COM3 Conec           | tado                                  | СОМЗ                                                  | OM8 Conec            | tado                                   |  |

- INSTRUCTIVO PARA LA INSTALACIÓN

**PASO 3:** Como último paso nos queda copiar el firmware en la placa, para ello presione el botón "Copiar Versión" y espere a que la copia finalice. El proceso de copia se irá visualizando en la pantalla de Log como puede verse en la imagen siguiente, así como puede verse que el valor del cuadro de texto "Versión" fue actualizado de 102 a 141.

CONEXIÓN MONEDERO CON EQUIPO U+

| 🛸 Actualización de Firmware del Contador de P | asajeros        | ●⊡ -                                | - 🗆 🗙 |  |  |  |  |
|-----------------------------------------------|-----------------|-------------------------------------|-------|--|--|--|--|
| Boot Loader Activo                            | 16:09:45 🔺      | PARAMETROS                          |       |  |  |  |  |
| Revisando Versión Flash Externa               | 16:09:41        |                                     |       |  |  |  |  |
| Copia de Versión 141 Finalizada               | 16:09:39        |                                     | 02    |  |  |  |  |
| Ultimo Bloque Enviado Aguarde                 | 16:09:35        | Equipo Nº                           | 03    |  |  |  |  |
| Copiando 52917 Bytes de Versión 141           | 16:09:32        | Varaian                             | 41    |  |  |  |  |
| Copiando 52800 Bytes de Versión 141           | 16:09:32        | version                             |       |  |  |  |  |
| Copiando 52272 Bytes de Versión 141           | 16:09:32        | zh ere                              |       |  |  |  |  |
| Copiando 51744 Bytes de Versión 141           | 16:09:32        | 20_310                              | _     |  |  |  |  |
| Copiando 51216 Bytes de Versión 141           | 16:09:32        | zb panid                            |       |  |  |  |  |
| Copiando 50688 Bytes de Versión 141           | 16:09:32        | zo_panaj                            |       |  |  |  |  |
| Copiando 50160 Bytes de Versión 141           | 16:09:32        | zb_mask                             |       |  |  |  |  |
| Copiando 49632 Bytes de Versión 141           | 16:09:32        |                                     | _     |  |  |  |  |
| Copiando 49104 Bytes de Versión 141           | 16:09:32        | zb_gsn                              |       |  |  |  |  |
| Copiando 48576 Bytes de Versión 141           | 16:09:32        | zh woit                             |       |  |  |  |  |
| Copiando 48048 Bytes de Versión 141           | 16:09:31        | 20_wan                              | _     |  |  |  |  |
| Copiando 47520 Bytes de Versión 141           | 16:09:31        | continuation                        |       |  |  |  |  |
| Copiando 46992 Bytes de Versión 141           | 16:09:31 👻      |                                     |       |  |  |  |  |
| Boot Loader Activo                            |                 |                                     |       |  |  |  |  |
| Iniciar Contador Tes                          | Limpiar Display |                                     |       |  |  |  |  |
| Versión a CopiarGenerar CHK141Copiar Version  | Próximo Núr     | mero de Equipo<br>Buscar<br>Activar |       |  |  |  |  |
| COM3 Conectado                                |                 |                                     |       |  |  |  |  |

**Nota:** No quite la alimentación de la placa hasta que en la pantalla de Log aparezca la línea "Boot Loader Activo" como puede verse en la imagen.

# Para más información por favor consulte: www.efisat.net

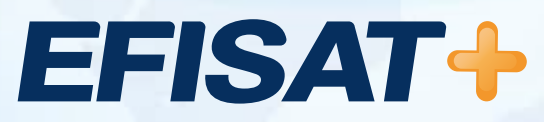

© Efisat. Todos los derechos reservados. T.T.A.S.A. - EFISAT - Cafferata 3280 2000 Rosario - Santa Fe – Rep. Argentina Tel. (+54) 341-4312550 www.efisat.net